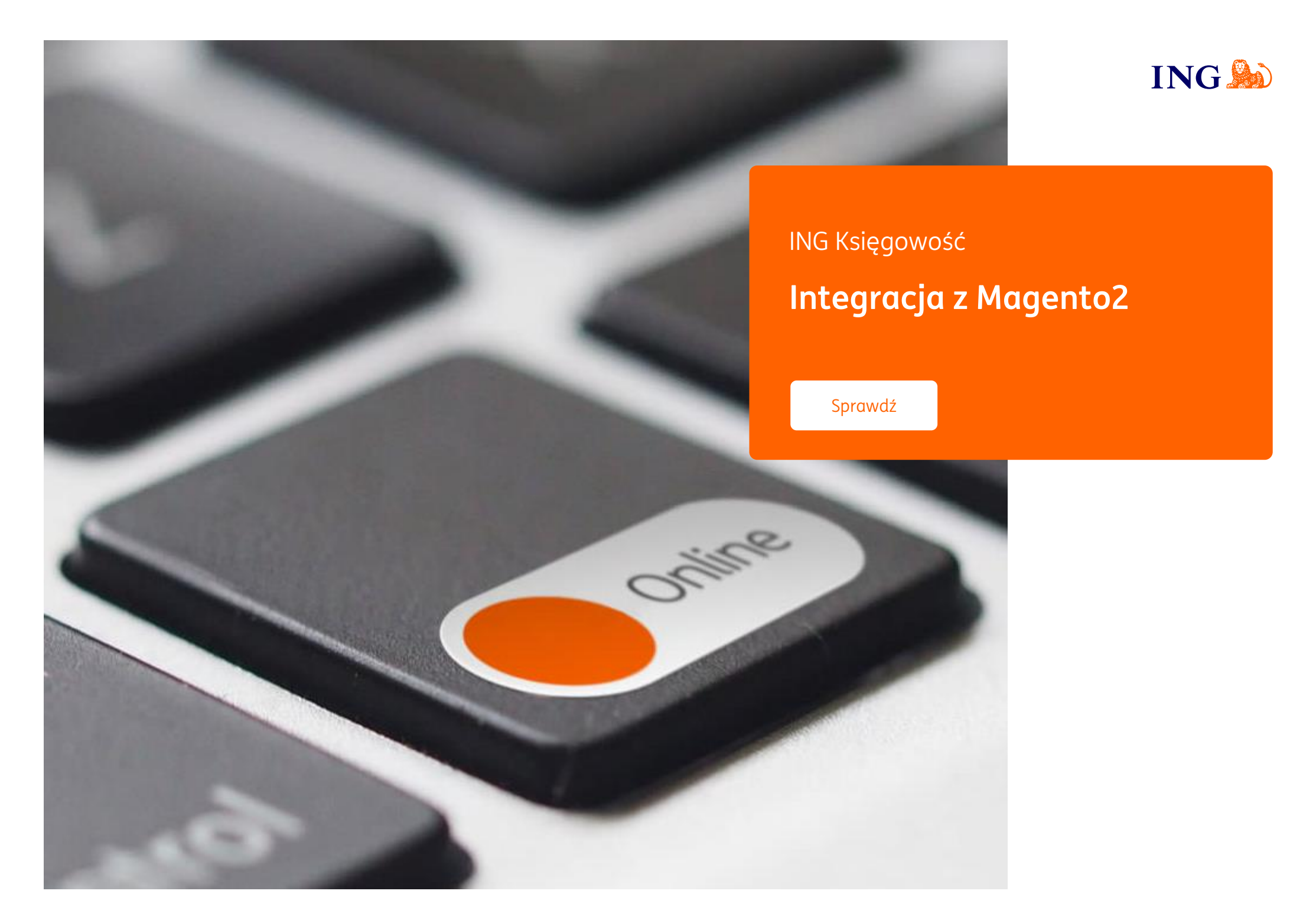

Pomoc

## Integracja

Online

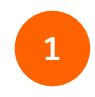

Pobierz wtyczkę ING Księgowość do Magento2, która pozwala na integrację. Znajdziesz ją w zakładce **Usługi** dodatkowe > Integracje E-commerce.

| SHOPER | COMMERCE                                           |             | 😨 Prest                                           | aShop    |
|--------|----------------------------------------------------|-------------|---------------------------------------------------|----------|
|        | Wtyczka ING Księgowość do integracji z WooCommerce |             | Wtyczka ING Księgowość do integracji z PrestaShop |          |
|        | Szczegóły                                          | Poblerz     | Szczegóły                                         | Poblierz |
|        | Magento 2                                          |             |                                                   |          |
|        | Wtyczka ING Księgowość do integracji               | z Magento 2 |                                                   |          |
|        | Szczegółu                                          | Pobierz     |                                                   |          |

**Uwaga** – przed pobraniem wtyczki upewnij się, że Twój sklep w Magento2 jest poprawnie skonfigurowany.

Pamiętaj, że jeżeli chcesz by na Twoich fakturach pojawiał się NIP klientów – musisz im pozwolić go podać w formularzu zamówienia. Domyślnie Magento2 nie zapewnia tego pola, więc możesz skorzystać z dodatkowych wtyczek, które na to pozwalają (np. <u>bramka płatności imoje</u>).

| 2 |  |
|---|--|
| Ū |  |

Żeby rozpocząć instalację wtyczki rozpakuj zawartość pobranego pliku .zip do Magento2/app/code. Jeśli nie masz tego folderu – stwórz go.

Następnie z poziomu konsoli uruchom poniższe komendy (możesz wykorzystać jednego z klientów FTP by uzyskać dostęp do zainstalowanego Magento2):

- php bin/magento enable:Udb\_Ingksiegowosc
- php bin/magento setup:upgrade
- php bin/magento setup:di:compile
- php bin/magento setup:static-content:deploy

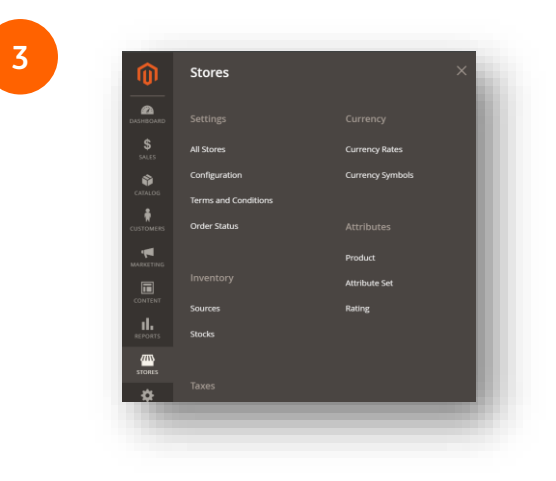

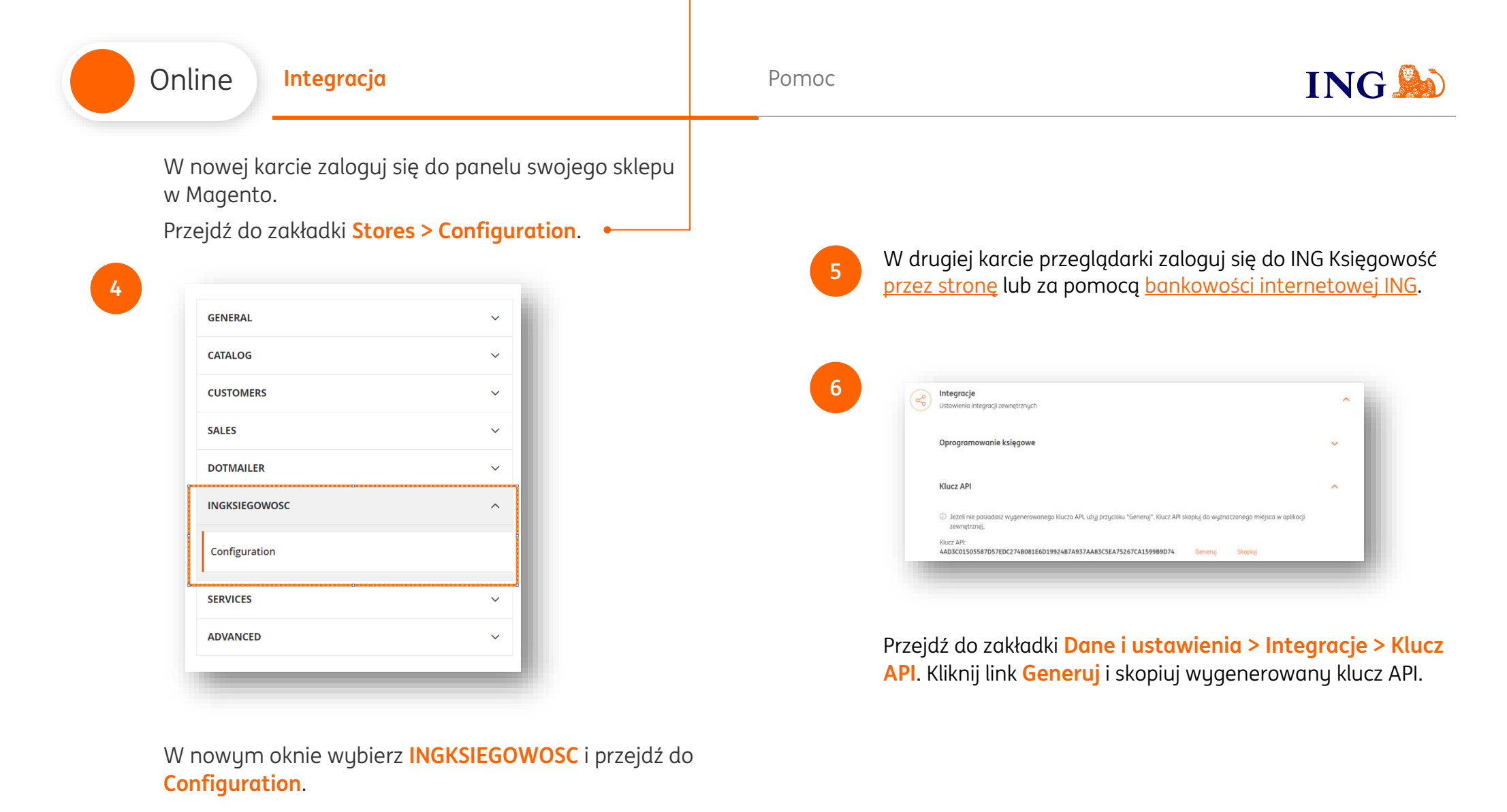

| Online Integracja                                                                                                    | Pomoc | ING ಖ                                                                                                    |
|----------------------------------------------------------------------------------------------------|-------|----------------------------------------------------------------------------------------------------|
| Configuration                                                                                                    | Ø     | <b>Gotowe!</b><br>Teraz faktury za zakupy Twoich klientów zostaną<br>automatycznie wygenerowane po zmianie statusu<br>zamówienia.                                                                      |
| Wróć do panelu administratora Magento2. W widoku<br>ustawień wtyczki ING Księgowość wklej skopiowany klucz do<br>pola API Key.<br>Na koniec kliknij Save Config. • | i     | W tej chwili automatyczne wystawienie faktur<br>pochodzących z Twojego e-sklepu nie spowoduje<br>automatycznego wystawienia dokumentu<br>magazynowego i zmiany stanów magazynowych w ING<br>Księgowość |

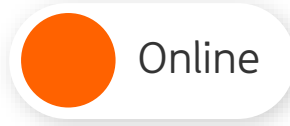

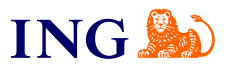

Jeśli masz pytania zadzwoń do nas:

32 356 22 23 lub napisz: <u>wsparcie@ingksiegowosc.pl</u>

Nasi doradcy dostępni są w dni robocze od poniedziałku do piątku od **8:00** do **18:00**.

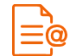

Przeczytaj instrukcję

Niniejsza informacja stanowi wyłącznie informację edukacyjną i nie stanowi oferty w rozumieniu przepisów Kodeksu cywilnego. Została przygotowana przez ING Bank Śląski S.A., z siedzibą przy ul. Sokolskiej 34, 40-086 Katowice, zarejestrowaną w Krajowym Rejestrze Sądowym pod numerem KRS 0000005469 przez Sąd Rejonowy Katowice - Wschód w Katowicach, Wydział VIII Gospodarczy Krajowego Rejestru Sądowego, NIP: 634-013-54-75, REGON: 271514909, kapitał zakładowy 130 100 000 zł w całości opłacony.